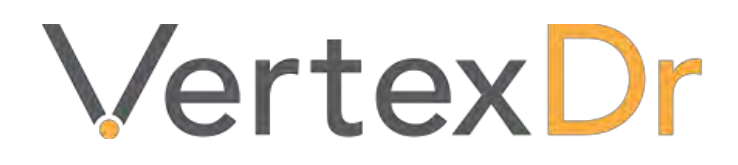

# Electronic Remittance Posting

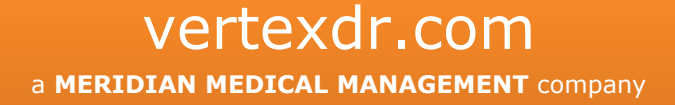

## Legal Notifications

#### **Disclaimers**

© 1998-2019 Meridian Medical Management. All rights reserved. This publication is protected by copyright, is the confidential property of, and all rights are reserved by Meridian Medical Management. It may not, in whole or part, be copied, photocopied, reproduced, translated, or reduced to any electronic medium or machine-readable form without prior consent, in writing, from Meridian Medical Management.

It is possible that it may contain technical or typographical errors. Meridian Medical Management provides this publication "as is" without warranty of any kind, either expressed or implied. All patient names, provider names, and offices are fictional. Any resemblance to actual persons or locations is purely coincidence.

Meridian Medical Management reserves the right to make changes in specifications and features shown herein, or discontinue the products described at any time without notice or obligation. This does not constitute a representation or warranty or documentation regarding the product or service featured.

Contact your Meridian Medical Management Representative for the most current information and/or inquiries regarding copying and/or using the materials contained in this document outside of the limited scope described herein.

Meridian Medical Management P.O. Box 101 Windsor, CT 06095

#### **Trademark Acknowledgement**

VertexDr Practice Manager ®, VertexDr Appointment Scheduler ®, VertexDr Collector ®, VertexDr Client Center ®, and VertexDr Electronic Health Records ® are registered trademarks or Meridian Medical Management. Microsoft ®, Windows XP ®, Windows Vista ®, and Word ® are registered trademarks of Microsoft Corporation. All other products and company names are trademarks of their respective owners.

#### **Limitations and Conditions of Use**

Meridian Medical Management furnishes this document to you, a current Meridian Medical Management customer, as Meridian Medical Management confidential information pursuant to a non-disclosure agreement (NDA) or the confidentiality provisions of a service contract between you and Meridian Medical Management. If you are not (i) a current Meridian Medical Management customer, and (ii) subject to contractual obligations of confidentiality to Meridian Medical Management, you are not authorized to access this document.

# **Table of Contents**

| .1 |
|----|
| .1 |
| 1  |
| .2 |
| .2 |
| .5 |
| .6 |
| .6 |
| .6 |
| .7 |
|    |

## **Remittance Posting**

Electronic remittance posting is available through the VertexDR practice suite. A service pushes remittance files into the Suite. Any corrupt files and/or duplicate files are filtered out by the service. Therefore, only viable files are downloaded into the Suite to be worked.

### **Accessing Remit**

1. To access the Remit Module, from the *Office* Section of the Navigation Pane, click the **Remit Facility** Icon.

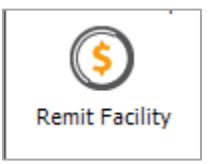

2. The *Remit Facility* Window opens. All of the remittance files that have not yet been released are displayed.

| File Definition C | File Definition Operations Reports Window Help                                                                                                    |                  |  |  |  |  |  |  |  |  |  |
|-------------------|----------------------------------------------------------------------------------------------------|------------------|--|--|--|--|--|--|--|--|--|
| 🗄 🗮 🛛 🔶 Back 🤜    | 🕶 🚽 📘 📘 📴 📴 📴 New + 🔍 Patient Search - 🤅 Release Into Batch   View Check Details   View Check Details   V |                  |  |  |  |  |  |  |  |  |  |
| Office            | Remit Options                                                                                                    | Remit Facility × |  |  |  |  |  |  |  |  |  |
| My Desktop        | Insurance Carrier:                                                                                                    |                  |  |  |  |  |  |  |  |  |  |
| <u>_</u>          | Check No: Filter                                                                                                    |                  |  |  |  |  |  |  |  |  |  |
| Patient Flow      | Completed Remit Date Check No Client Check Amt Total Errors Completed Release Date Released                                                                                                    |                  |  |  |  |  |  |  |  |  |  |
|                   | AARP (2 items)                                                                                                    |                  |  |  |  |  |  |  |  |  |  |
| Appointments      | AFTNA (8 items)                                                                                                    |                  |  |  |  |  |  |  |  |  |  |
| 1                 | B (CAMPVA (item)                                                                                                    |                  |  |  |  |  |  |  |  |  |  |
| Posting           |                                                                                                    |                  |  |  |  |  |  |  |  |  |  |
|                   | G CONNECTCUT BLUE SHIELD (21 items)                                                                                                    |                  |  |  |  |  |  |  |  |  |  |
| 5.                | B GEHA (8 items)                                                                                                    |                  |  |  |  |  |  |  |  |  |  |
| Collector         | B GOLDEN RULE (1 item)                                                                                                    |                  |  |  |  |  |  |  |  |  |  |
| ↓ <u>+</u>        | RAILROAD MEDICARE (1 item)                                                                                                    |                  |  |  |  |  |  |  |  |  |  |
| Import Facility   | TRUCARE (8 items)                                                                                                    |                  |  |  |  |  |  |  |  |  |  |
|                   | ■ INE WALKARE FOR LIFE (2 Rems)                                                                                                    |                  |  |  |  |  |  |  |  |  |  |
| Eiller's Desktop  |                                                                                                    |                  |  |  |  |  |  |  |  |  |  |
|                   |                                                                                                    |                  |  |  |  |  |  |  |  |  |  |
|                   |                                                                                                    |                  |  |  |  |  |  |  |  |  |  |
| Remit Facility    |                                                                                                    |                  |  |  |  |  |  |  |  |  |  |
|                   |                                                                                                    |                  |  |  |  |  |  |  |  |  |  |
|                   |                                                                                                    |                  |  |  |  |  |  |  |  |  |  |
|                   |                                                                                                    |                  |  |  |  |  |  |  |  |  |  |
|                   |                                                                                                    |                  |  |  |  |  |  |  |  |  |  |
|                   |                                                                                                    |                  |  |  |  |  |  |  |  |  |  |
|                   |                                                                                                    |                  |  |  |  |  |  |  |  |  |  |
| Activities        |                                                                                                    |                  |  |  |  |  |  |  |  |  |  |
| Office            |                                                                                                    |                  |  |  |  |  |  |  |  |  |  |
| Charts            |                                                                                                    |                  |  |  |  |  |  |  |  |  |  |
| Active            |                                                                                                    |                  |  |  |  |  |  |  |  |  |  |
|                   |                                                                                                    |                  |  |  |  |  |  |  |  |  |  |

## **Viewing and Working Remittance Files**

The carrier lists are collapsed by default.

Click the **Plus (+)** Icon to the left of the carrier name to view all unreleased remittance files for a specific carrier.

#### **Filter Options**

Specific remittance files can be viewed using the filter options. When utilizing the filter options, click the Filter Button to process the filters.

- **Insurance Carrier** Dropdown Select a specific carrier from the dropdown to view remittance files for only that carrier.
- *Date* Fields The *From* and *To Date* Fields can be used to view remittance files by check date.
- *Check No:* Field A specific check number can be viewed.
- Show released records Checkbox If a remittance file has already been released but errors still exist within the file, it can be viewed by selecting the checkbox.
- **Show completed records** Checkbox If a remittance file has already been released and the denials have been completed or no denials existed within the file, it can be viewed by selecting the checkbox.

#### **View Check Details**

1. Once the desired remittance file has been selected, click the **View Check Details** Button on the Toolbar to view the items contained within the file.

Note: The user may also double-click on the remittance file.

- 2. The Remittance Records Display Window opens. This allows for
  - a. **Import Errors** (errors in which there is a discrepancy in the data, i.e. a credit will be created or there is a name mismatch, that halts the system from automatically posting the payment or deductible)
  - b. **EOB Errors** (denials received from the insurance company) to be worked. The following options can be used to view the check details.

|                                          |                                      |                                | Remitte              | ance       | Editing fo    | or CONN              | IECTICUT E     | BLUE SHIEL      | D               |                    |              |   |
|------------------------------------------|--------------------------------------|--------------------------------|----------------------|------------|---------------|----------------------|----------------|-----------------|-----------------|--------------------|--------------|---|
| e <b>mittance</b>  <br>e work list conta | Records Displains accounts that have | <b>ay</b><br>vetransactions po | sted from th         | e ERA 1    | files. Please | correct any          | errors prior t | to releasing th | e transactions. |                    |              |   |
| Vork List Sort:                          | EOB Order                            | ~                              | CONNECTI             | CUTB       | LUE SHIELD    |                      |                |                 |                 |                    |              |   |
| Vork List Filter:                        | Not Filtered                         |                                | Check No: 2012703136 |            | 12703136      | Dated: 11/4/2016 Che |                |                 | Check Amt:      | neck Amt: \$422.05 |              |   |
|                                          |                                      |                                | Charges:             | \$2,358.39 |               | Co-Ins:              | \$0.34         | Deduct          | tible: \$88.47  | CoPa               | iys: \$0.00  |   |
| -                                        | -                                    |                                | Cpt Code             | Mod        | Charge        | Paid                 | Co Ins         | Copay           | Deductible      | Adjust             | Errors       |   |
| a                                        |                                      |                                | 93971                | 26         | 100.00        | 0.00                 | 0.00           | 0.00            | 4.86            | 95.14              | Import CO-45 |   |
| 1.00,000                                 |                                      |                                | 93971                | 26         | 100.00        | 0.00                 | 0.00           | 0.00            | 4.86            | 95.14              | Import CO-45 |   |
| -                                        | er                                   |                                | 71010                | 26         | 35.00         | 0.00                 | 0.00           | 0.00            | 1.97            | 33.03              | Import CO-45 |   |
|                                          |                                      |                                | 74177                | 26         | 425.00        | 0.00                 | 0.00           | 0.00            | 19.69           | 405.31             | Import CO-45 |   |
|                                          |                                      |                                | 76641                | 26         | 119.00        | 0.00                 | 0.00           | 0.00            | 7.87            | 111.13             | Import CO-45 |   |
|                                          | -                                    |                                | 76641                | 26         | 119.00        | 0.00                 | 0.00           | 0.00            | 7.87            | 111.13             | Import CO-45 |   |
|                                          |                                      |                                | 74000                | 26         | 42.00         | 0.00                 | 0.00           | 0.00            | 1.97            | 40.03              | Import CO-45 |   |
| -                                        |                                      |                                | 71010                | 26         | 35.00         | 0.00                 | 0.00           | 0.00            | 1.97            | 33.03              | Import CO-45 |   |
| -                                        |                                      |                                | 71010                | 26         | 35.00         | 0.00                 | 0.00           | 0.00            | 1.97            | 33.03              | Import CO-45 |   |
| -                                        |                                      |                                | 72125                | 26         | 223.00        | 0.00                 | 0.00           | 0.00            | 11.59           | 211.41             | Import CO-45 |   |
| - m.                                     |                                      | C 100000                       | 70450                | 26         | 223.00        | 0.00                 | 0.00           | 0.00            | 6.93            | 216.07             | Import CO-45 |   |
|                                          |                                      | -                              | 70486                | 26         | 230.00        | 0.00                 | 0.00           | 0.00            | 6.93            | 223.07             | Import CO-45 |   |
|                                          |                                      |                                | 77051                | 26         | 25.00         | 0.00                 | 0.00           | 0.00            | 0.60            | 24.40              | Import CO-45 |   |
|                                          |                                      |                                | G0204                | 26         | 100.00        | 0.00                 | 0.00           | 0.00            | 9.39            | 90.61              | Import CO-45 |   |
| -                                        | and the                              | - without                      | 76700                | 26         | 8.70          | 8.70                 | 0.00           | 0.00            | 0.00            | 0.00               | Import CO-45 |   |
|                                          | 100 C 1000                           |                                | 77052                | 26         | 25.00         | 0.00                 | 0.00           | 0.00            | 0.00            | 25.00              | EOB CO-45    |   |
|                                          |                                      | 11                             | 1                    |            |               |                      |                |                 |                 |                    |              | > |

- View Error Button EOB Errors and Import Errors can be viewed.
- **View ERA Details** Button The electronic information that is obtained with the remittance files can be viewed.
- Link To Account Button If the patient's account number did not come over correctly on the ERA file or the name has changed (usually due to marriage), the line item can be attached to the correct patient.
- **Print** Button print out the ERA view, can be used to work denials or if any manual posting needs to be done.
- **View Inquiry** Button All charges and payments previously posted for the highlighted patient can be viewed within Patient Definition.
- RnCreate button EOBs that are created from the ERA file can be found here.

• **Change** Button – If necessary, EOB information, such as the co-payment amount and adjustment information can be modified.

#### **How to Fix Remittance Errors**

- Import Errors: these error generally have payments attached to them. Usually there is a discrepancy with the data which caused the system to not automatically post the money. The most common discrepancies are: name does not match, posting will create a credit (user will have to manually post the money) or when the ERA file originally downloaded within the VertexDr system the primary insurance payment was not posted so the account and the ERA file balances do not match.
  - a. For all Import Errors the user can try to force the system to post the money. Highlight on the patient that has the import error and hit 'change.'

| Remittance I      | Records Display | transactions po | sted from t | the ERA files. Pleas | e correct any | errors prior | to releasing th | e transactions. |        |                |   |
|-------------------|-----------------|-----------------|-------------|----------------------|---------------|--------------|-----------------|-----------------|--------|----------------|---|
| Work List Sort:   | EOB Order       | 14              | CONNECT     | TOUT BLUE SHIEL      | D             |              |                 |                 |        |                |   |
| Work List Filter: | Not Filtered    |                 | ¢.          |                      |               | -            | -               | -               | -      | -              |   |
| Patient Name      | Account N       | o Svc Date      | Cpt Code    | Mod Charge           | Paid          | Co Ins       | Сорау           | Deductible      | Adjust | Errors         | _ |
|                   |                 |                 |             | 195.95               | 198.95        | 777.98       | 0,05            | 5.66            | 0.20   | - Impost 04-23 |   |
|                   |                 |                 |             |                      |               |              |                 |                 |        |                |   |
|                   |                 |                 |             |                      |               |              |                 |                 |        |                |   |
|                   |                 |                 |             |                      |               |              |                 |                 |        |                |   |

With the line item highlighted, as long as the remaining balance matching the balance the system would like to post, then the user can hit 'save' to get the system to override the import error and the ERA file will post the payment.

|                                                                             |                                                         | venexur Ken                        | initiance Recor       | a Maintei | nance                                                                                              |                                                                  | _              |
|-----------------------------------------------------------------------------|---------------------------------------------------------|------------------------------------|-----------------------|-----------|----------------------------------------------------------------------------------------------------|------------------------------------------------------------------|----------------|
| Remittance R<br>Specify the remittar<br>Insurance Inform<br>Open Item Inqui | tecord Maintena<br>ree record values.<br>nation         | ance                               |                       | Seco      | ondary Ins Code: BCS                                                                               |                                                                  |                |
| aim Svc Dtr                                                                 | e Cpt Code                                              | Mod 1 Units                        | Charge                | Remain    | Provider                                                                                           | Location                                                         |                |
|                                                                             |                                                         |                                    | 1202.00               | 194,49    | DAB                                                                                                | PH                                                               |                |
|                                                                             |                                                         |                                    |                       |           |                                                                                                    |                                                                  |                |
| Remittance Calco<br>Claim Number:<br>Service Date: 1<br>CPT Code: L         | 2<br>0/10/2018<br>.0548                                 | Standard Charge<br>Allowed Amount: | : 1205.90<br>194.48   |           | Paid Amount:<br>Write Off Amount:<br>Co Insurance:                                                 | 194,49<br>0.00<br>0.00                                           | 0A-23<br>PR-23 |
| Remittance Calco<br>Claim Number:<br>Service Date: 1<br>CPT Code: L         | ulation Area<br>2<br>:0/10/2018<br>.0648                | Standard Charge<br>Allowed Amount: | : 1202.98             | ]         | Paid Amount:<br>Write Off Amount:<br>Co Insurance:<br>Copay Amount:<br>Deductible:                 | 194,99<br>0.00<br>0.00<br>0.00                                   | 0A-23<br>PR-23 |
| Remittance Calco<br>Claim Number: [<br>Service Date: 1<br>CPT Code: L       | ulation Area<br>2<br>10/10/2018<br>0.0648               | Standard Charge<br>Allowed Amount: | 2 1205.06<br>194.48   | ]         | Paid Amount:<br>Write Off Amount:<br>Co Insurance:<br>Copay Amount:<br>Deductible:<br>Risk Amount: | 194,99<br>0.00<br>0.00<br>0.00<br>0.00<br>0.00                   | 0A-23<br>PR-23 |
| Remittance Calcu<br>Claim Number:<br>Service Date: 1<br>CPT Code: L         | ulation Area<br>2<br>10/10/2018<br>.0648                | Standard Charge<br>Allowed Amount: | 2 1205.00<br>2 194.45 | ]         | Paid Amount:<br>Write Off Amount:<br>Co Insurance:<br>Copay Amount:<br>Deductible:<br>Risk Amount: | 194,49<br>0.00<br>0.00<br>0.00<br>0.00<br>0.00<br>0.00<br>194,49 | 0A-23<br>PR-23 |
| Remittance Calico<br>Claim Number:<br>Service Date: 1<br>CPT Code: L        | ulation Area<br>2<br>10/10/2018<br>0.6648<br>View Chart | Standard Charge<br>Allowed Amount: | 2 1202.99<br>2 199.46 |           | Paid Amount:<br>Write Off Amount:<br>Co Insurance:<br>Copay Amount:<br>Deductible:<br>Risk Amount: | 194.49<br>0.00<br>0.00<br>0.00<br>0.00<br>194.49<br>Save         | 0A-23<br>PR-23 |

- b. If the remaining balance does not match the balance the system would like to post, then the user will have to manually post the payment since the system will not post a credit via ERA file.
- c. If a user has to manually post payments from the ERA file, the error will still be attached to line item on the ERA file. Therefore, when the ERA file is released, the system will NOT post the money. The user should release the ERA file and then go into the batch and manually post any payments that need to be posted.
- 2. EOB Errors: these errors cannot be fixed, these are actual denials from the insurance company. When the user releases the ERA file the system will post a DENY posting and attach the denial. This denial will be available to work on the SmartQ after the closing has been run and the batch has been released.
- 3. When finished working the remittance file, click the **Exit** Button to return to the *Remit Facility* Window

#### **Marking Remittance Files as Complete**

If the user is able to complete all errors within the remittance file, the file can be marked as complete. If any Import or EOB error still exists within the file, the user will not be able to mark as complete.

To do so, right-click on the checkbox to the left of the remittance file. The user may then work other remittance files and release them all later.

Note: Marking remittance files as complete is optional. Remittance files can be released to a batch even if they are not marked as complete.

#### **Releasing Remittance Files**

Once all errors have been worked, the remittance file(s) must be released to a batch for posting. The Remit Module allows for multiple remittance files within one carrier to be released at one time.

#### **Selecting Remittance Files for Release**

The user has two (2) options to release remittance files to a batch for posting:

- 1. Release an individual remittance file: Highlight a single file within a carrier.
- 2. Release multiple remittance files within a given carrier: Using either the **CTRL** Key or the **Shift** Key, select several files, or all files, within a single carrier.

#### **Releasing Remittance Files to a Posting Batch**

- 1. Once the desired file(s) have been selected, from the *Remit Facility* Window, click the **Release into Batch** Button on the Toolbar.
- 2. The Batch Verification Window displays, asking the user if they would like to release into a manual batch. By clicking the **Yes** Button the Batch Selection Window where a previously created batch will come up and the user will have to select a batch that was already created or a new batch can be created. By clicking the **No** Button the system will automatically create a batch in the Posting Area with the selected remittance files.

Note: Once the remittance files have been released they will no longer appear in the *Remit Facility* Window unless the **Show released records** Checkbox is selected.

| [                              |               | <mark>_™</mark> ew →   Q, Pati                                                                                                    | ent Search 👻 🛛 Re     | elease Into Bat          | ch V                     | iew Check Details | View Check Denial        | Queue Purg    | e   Missing ERA   Refresh |
|--------------------------------|---------------|----------------------------------------------------------------------------------------------------|-----------------------|--------------------------|--------------------------|-------------------|--------------------------|---------------|---------------------------|
| Remit                          | Options       |                                                                                                    |                       |                          |                          |                   |                          |               |                           |
| Insurance<br>Date:<br>Check No | e Carrier:    | 10/2015 🗸 to                                                                                                    | ▼ [<br>11/10/2016 ▼ [ | Show releas<br>Show comp | ed record<br>leted recor | s<br>rds          |                          |               |                           |
| Completed                      | Remit Date    | Check No                                                                                                    | Client Cl             | neck Amt                 | Total                    | Errors            | Errors Completed         | Release Date  | Released                  |
| E AARP (                       | 2 items)      |                                                                                                    |                       |                          |                          |                   |                          |               |                           |
|                                | (8 items)     |                                                                                                    |                       |                          |                          |                   |                          |               |                           |
| E CHAMP                        | VA (1 item)   |                                                                                                    |                       |                          |                          |                   |                          |               |                           |
| E CIGNA                        | (40 items)    |                                                                                                    |                       |                          |                          |                   |                          |               |                           |
| E CONNE                        | CTICARE (9 it | ems)                                                                                                    |                       |                          |                          |                   |                          |               |                           |
|                                | CTICUT BLUE   | SHIELD (21 items)                                                                                                    | 1                     |                          |                          |                   |                          |               |                           |
|                                | 11/08/2016    | and the second second sec                                                                                                    | 1                     | 71.24                    | 4                        | 0                 | 0                        |               | 0                         |
|                                | 11/08/2016    |                                                                                                    | 6                     | 93.12                    | 21                       |                   | Batch Verificatio        | n             | <u> </u>                  |
|                                | 11/08/2016    | and the second second                                                                                                    | 1.                    | 4.70                     | 1                        |                   |                          |               |                           |
|                                | 11/07/2016    | -                                                                                                    | 1.                    | 21.99                    | 4                        | A Would a         | iou like to release to a | manual hatch? |                           |
|                                | 11/07/2016    |                                                                                                    | 9.                    | 16                       | 2                        |                   | ou like to release to a  | manual bacch: |                           |
|                                | 11/07/2016    |                                                                                                    | 5.                    | 157                      | 2                        |                   |                          |               |                           |
|                                | 11/07/2016    |                                                                                                    | 1                     | 1.21                     | 3                        |                   | Ver                      | No            | 1                         |
|                                | 11/07/2016    |                                                                                                    | 9                     | 02                       | 3                        |                   | Ies                      |               |                           |
|                                | 11/07/2016    | _                                                                                                    | 2                     | 07.84                    | 8                        | 2                 | 0                        |               | 0                         |
|                                | 11/07/2016    |                                                                                                    | 1                     | 083.42                   | 31                       | 1                 | 0                        |               | 0                         |
|                                | 11/04/2016    |                                                                                                    | 4                     | 22.05                    | 96                       | 51                | 0                        |               | 0                         |
|                                | 11/04/2016    |                                                                                                    | 1                     | 1307.83                  | 291                      | 43                | 0                        |               | 0                         |
|                                | 11/04/2016    | And in case of the local division of                                                                                                    | 1                     | 36.03                    | 1                        | 1                 | 0                        |               | 0                         |
|                                | 11/04/2016    | 100000                                                                                                    | 9                     | 778.56                   | 268                      | 28                | 0                        |               | 0                         |
|                                | 11/04/2016    | and some of the local division of the local division of the local  | 1.                    | 97                       | 1                        | 0                 | Q                        |               | 0                         |
|                                | 11/04/2016    | Terror Colling                                                                                                    | 7.                    | 38.93                    | 41                       | 7                 | 0                        |               | 0                         |
|                                | 11/04/2016    | and a second second                                                                                                    | 2                     | 5.21                     | 3                        | 1                 | 0                        |               | 0                         |
|                                | 11/04/2016    | internation of the local division of the local division of the loc | 1.                    | 97                       | 1                        | 0                 | 0                        |               | 0                         |
|                                | 11/04/2016    | Concession of the                                                                                                    | 1                     | 8.52                     | 4                        | 2                 | 0                        |               | 0                         |
|                                | 11/02/2016    | -                                                                                                    | 2.                    | 34                       | 1                        | 0                 | 0                        |               | 0                         |

- 3. The *Remit Facility* Window is updated with the following information:
  - *Release Date* Column is updated with the date that the file(s) was released to a batch.
  - The *Released* Column is updated with the number of items that were released into the batch.
- 4. If any transactions contained errors, they are moved into the Denial Work Queue within the Remit Facility or SmartQ based on access.

#### Accessing View Check Denial Queue (NON SmartQ Users)

While the user is within Remit Facility filter out the 'show released records.' When the flag is checked off the date will automatically default to a week. If there are checks that need to be worked prior to the default, manually change the date range. Click the Filter Button to process the filter.

The carrier lists are collapsed by default.

Click the **Plus (+)** Icon to the left of the carrier name to view all unreleased remittance files for a specific carrier.

- 1. Once the desired remittance file has been selected, click the **View Check Denial Queue** Button on the Toolbar to view the denials contained within the file that need to be addressed.
- 2. Highlight any of the patient's and the remit denial details will display at the bottom of the screen.